## Enclosure A - Procedural Table for Requesting a Fiduciary Appointment

## Purpose

This document provides the procedures for fiduciary hub to establish control and notify the beneficiary of the pending fiduciary appointment when VA issued a final determination of incompetency. These procedures apply to cases identified in this Policy Letter as only requiring a fiduciary appointment. **Do not** apply these procedures to cases that also require a final rating or a final rating notification letter.

## **Procedures for Requesting a Fiduciary Appointment**

| Step |                                                                                                    | Action                                                                                                    |  |
|------|----------------------------------------------------------------------------------------------------|----------------------------------------------------------------------------------------------------|--|
| 1    | Open the "Establish EP 297- IA Field Fiduciary Field System (BFFS) and a                                                                                                    | d Exam Required" task in Beneficiary assign to the appropriate employee.                                                                                   |  |
| 2    | <ol> <li>Open the beneficiary record in Bl</li> <li>If the beneficiary address is a PC and edit the beneficiary record.</li> <li>Select the Save button to update</li> </ol>         | FFS.<br>Box, look up physical address in CLEAR<br>the beneficiary record.                                                                                  |  |
| 3    | <ol> <li>Add the initial appointment work</li> <li>Enter the date of the proposed ra</li> <li>Enter the current date as the rec</li> <li>Select the Save button to create</li> </ol> | item in BFFS.<br>ating in the <b>date of letter</b> field.<br><b>eived date</b> field.<br>the initial appointment work item in BFFS.                       |  |
| 4    | <ol> <li>Establish EP 297 with claim labe<br/>appropriate system (VBMS or SH</li> <li>Enter the date of the final rating a</li> </ol>                                                | I "FID-Fiduciary Adjustment" in the<br>IARE).<br>as the date of claim.                                                                                     |  |
| 5    | If applicable, cancel any pending con<br>process for incompetency or any EP                                                                                                    | ntrolling EP 590, 600 or 607 related to due 290 related to fiduciary adjustment.                                                                           |  |
| 6    | If applicable, cancel the "Local Regional Office- Special Use" diary or EP 810 created to control receipt of the proposed incompetency rating.                                       |                                                                                                    |  |
|      | Confirm that the final rating notification letter is of record.                                                                                                    |                                                                                                    |  |
|      | If                                                                                                    | Then                                                                                                    |  |
| 7    | The final rating notification letter is of record                                                                                                    | Send Letter 1, Final Rating and<br>Pre-contact Letter, available in<br>BFFS. Attach the final rating<br>notification letter.                               |  |
|      | the final rating notification letter is<br><b>not</b> of record                                                                                                    | Send Letter 2, Final Rating<br>Without Notice or Final Rating by<br>Hub Letter. Attach the proposed<br>rating notification letter and the<br>final rating. |  |

| 8 | <ol> <li>Select "Awaiting Authorization" from the <b>Rollback</b> dropdown on the initial appointment work item.</li> <li>Select the <b>Save</b> button.</li> <li>Select the <b>Assign to FE</b> button.</li> </ol> |
|---|----------------------------------------------------------------------------------------------------|
| 9 | Mark the BFFS "Establish EP 297- IA Field Exam Required" task as complete.                                                                                                    |

## **Procedures for Finalizing the Fiduciary Appointment**

The fiduciary hub must cancel the EP 850, with claim label "Review, Control and Processing" upon completion of the initial appointment work item and EP 297.